## **Upgrade Firmware for ICW-1000G via USB Port**

- Unzip Firmware file(Ex : icw1000\_20140609\_v0.09.011.zip)
- 3files as image.bin, kernel.bin and canopus-version will be appeared after unzip.
- 3files as image.bin, kernel.bin and canopus-version should be copied at below path.
   #Profiles#MX23 Linux Update#OS Firmware#files#

₩Profiles₩MX23 Linux Update₩OS Firmware₩files₩

- Document
  Profiles
- Utils
- mfgtool.log
- MfgTool\_Vista\_7\_8.exe

MfgTool\_XP.exe

• Go into root directory of program and run the file which match your operation system.

| 1                                                                                             | Mfg                                                                                   | Tool                                               | - □ ×                    |
|-----------------------------------------------------------------------------------------------|---------------------------------------------------------------------------------------|----------------------------------------------------|--------------------------|
| File Options Help                                                                             |                                                                                       |                                                    |                          |
| A - Hub 3, Port 6<br>Monitoring Drive(s):                                                     | B - Unassigned Drive(s):                                                              | C - Unassigned Drive(s);                           | D - Unassigned Drive(s); |
| Status Information (v1.6.2.055-g06a4f91)<br>Profile: MX23 Linux Update<br>Status:<br>Version: | <ul> <li>Scan devices</li> <li>Started:<br/>Elapsed:<br/>Average Duration:</li> </ul> | Successful Ope<br>Failed Operatio<br>Failure Rate: | rations:<br>ns: Start    |
| Ready                                                                                         |                                                                                       |                                                    | NUM                      |

• Display of operating program.

| <b>m</b>                 |                                                                                     |                | MfgT                                      | ool            |                                                        |                | - 🗆 🗙     |
|--------------------------|-------------------------------------------------------------------------------------|----------------|-------------------------------------------|----------------|--------------------------------------------------------|----------------|-----------|
| File                     | Options Help                                                                        |                |                                           |                |                                                        |                |           |
| A -                      | Configuration<br>onitoring Drive(s):                                                | B - Unassigned | Drive(s):                                 | C - Unassigned | ve(s):                                                 | D - Unassigned | Drive(s): |
| Sta<br>Pro<br>Sta<br>Ver | tus Information (v1.6.2.055-g06a4f91)<br>file: MX23 Linux Update<br>atus:<br>rsion: | Y Scan devices | Started:<br>Elapsed:<br>Average Duration: |                | Successful Opera<br>Failed Operations<br>Failure Rate: | itions:<br>s:  | Start     |
| Launc                    | h Configuration Manager                                                             |                |                                           |                |                                                        |                | NUM       |

• Choose Options – Configuration.

| MfgTool - Configuration                                                                                                    | n 🔀             | MfgTool - Configuration                                                                                                    |
|----------------------------------------------------------------------------------------------------|-----------------|----------------------------------------------------------------------------------------------------|
| Profiles USB Ports General                                                                                                    |                 | Profiles USB Ports General                                                                                                    |
| MX23 Linux Update Operations:                                                                                                    | ~               | My Computer                                                                                                    |
| Operation     Folder     Files     Options       Image: Display the second second s | ns<br>chip NAND | Port 1 - Hub 3     Port 1 (Unassigned) [Not connected]     Port 2 (Unassigned) [Not connected]     Port 3 (Unassigned) [Not connected]     Port 4 (Unassigned) [Not connected]     Port 5 (Unassigned) [Not connected]     Port 5 (Unassigned) [Not connected]     Port 7 (Unassigned) [Not connected]     Port 7 (Unassigned) [Not connected]     Port 9 (Unassigned) [Not connected]     Port 2 (Unassigned) [Not connected]     Port 2 (Unassigned) [Not connected]     Port 2 (Unassigned) [Not connected]     Port 2 (Unassigned) [Not connected]     Port 2 (Unassigned) [Not connected]     Port 3 (Unassigned) [Not connected]     Port 4 (Unassigned) [Not connected]     Port 5 (Unassigned) [Not connected]     Port 5 (Unassigned) [N |
| Profile status: OK                                                                                                    |                 | Controller     Hub 1                                                                                                    |
| OK Cancel                                                                                                    |                 | OK Cancel                                                                                                    |

- Pop up display when choose Configuration.(Left display)
- Choose USB Ports Tab.
- Connect USB cable to ICW-1000G with pressing menu key on phone.
- Take menu key off when Logo on display is appeared and disappeared.

| MfgTool - Configuration                                                                                                    | MfgTool - Configuration                                                                                                    |
|----------------------------------------------------------------------------------------------------|----------------------------------------------------------------------------------------------------|
| Profiles USB Ports General                                                                                                    | Profiles USB Ports General                                                                                                    |
| Image: Controller       Image: Controller         Image: Controller       Image: Controller         Image: Controller       Image: Controller | Port 2 (Unassigned) [Not connected] Controller Hub 1 Port 1 - Hub 4 Port 2 (Unassigned) [Not connected] Port 2 (Unassigned) [Not connected] Port 3 (Unassigned) [Not connected] Port 4 (Unassigned) [Not connected] Port 5 (Unassigned) [Not connected] Port 2 (Unassigned) [Not connected] Port 2 (Unassigned) [Not connected] Port 2 (Unassigned) [Not connected] Port 2 (Unassigned) [Not connected] Port 2 (Unassigned) [Not connected] Port 2 (Unassigned) [Not connected] Port 2 (Unassigned) [Not connected] Port 2 (Unassigned) [Not connected] Port 2 (Unassigned) [Not connected] Port 2 (Unassigned) [Not connected] Port 3 (Unassigned) [Not connected] Port 4 (Panel A) [Connected] HID-compliant vendor-defined device Port 5 (Unassigned) [Not connected] Port 6 (Unassigned) [Not connected] Waximum USB ports enabled |
| OK Cancel                                                                                                    | OK Cancel                                                                                                    |

- Please check on blank box on HID compliant vendor's device.
- Please press OK.

| 1.<br>1.<br>1.<br>1.<br>1.<br>1.<br>1.<br>1.<br>1.<br>1.<br>1.<br>1.<br>1.<br>1 | Mfg                                                    | lool                                               | - 🗆 🗙                    |
|---------------------------------------------------------------------------------|--------------------------------------------------------|----------------------------------------------------|--------------------------|
| File Options Help                                                               |                                                        |                                                    |                          |
| A - Hub 2, Port 4<br>Monitoring Drive(s):                                       | B - Unassigned Drive(s):                               | C - Unassigned Drive(s):                           | D - Unassigned Drive(s): |
| Status Information (v1.6.2.055-g06a4f91)                                        |                                                        |                                                    |                          |
| Profile: MX23 Linux Update<br>Status:<br>Version:                               | Scan devices Started:<br>Elapsed:<br>Average Duration: | Successful Ope<br>Failed Operatio<br>Failure Rate: | rations:<br>ns: Start    |
| Ready                                                                           |                                                        |                                                    | NUM                      |

• Panel A is appeared which named HID compliant vendor's device.

| 800                                                                              |                | MfgTool                        |                        | - 🗆 🗙     |
|----------------------------------------------------------------------------------|----------------|--------------------------------|------------------------|-----------|
| File Options Help                                                                |                |                                |                        |           |
| A - Hub 2, Port 4<br>Install on singlechip Drive(s):<br>Booting update firmware. | B - Unassigned | C - Unassigned                 | Drive(s):              | Drive(s): |
| Status Information (v1.6.2.055-g06a4f91)                                         |                | I                              | I                      |           |
| Profile: MX23 Linux Update                                                       | V Sta          | rted: Wed Nov 26 15:33:51 2014 | Successful Operations: | 0         |
| Status:                                                                          | Ela            | psed: 0:00:02                  | Failed Operations:     | 0 Stop    |
| Version:                                                                         | Ave            | erage Duration:                | Failure Rate:          | 0%        |
| Ready                                                                            |                |                                |                        | NUM       |

- Press "Start" burton as green burton.
- "Start" burton will be become "Stop" burton when it's launched

| 1             |                              |                | Mfg               | Tool                 |                  |                | _ □       |
|---------------|------------------------------|----------------|-------------------|----------------------|------------------|----------------|-----------|
| le Options    | s Help                       |                |                   | -                    |                  |                |           |
| A - Hub 2, Po | ort 4 Drive(s):              | B - Unassigned | Drive(s):         | C - Unassigned       | Drive(s);        | D - Unassigned | Drive(s); |
| Operations    | ; Complete                   |                |                   |                      |                  |                |           |
| Status Infor  | mation (v1.6.2.055-g06a4f91) | ·              |                   |                      |                  |                |           |
| Profile:      | MX23 Linux Update            | Scan devices   | Started: Wed      | Nov 26 15:34:52 2014 | Successful Opera | ations: 1      |           |
| Status:       |                              | Contractices   | Elapsed:          | 0:02:34              | Failed Operation | s: 4           | Stop      |
| Version:      |                              |                | Average Duration: | 0:00:40              | Failure Rate:    | 80.00%         |           |
|               |                              |                |                   |                      |                  |                |           |

- Above display is completed to upgrade firmware via USB port.
- If you would like to upgrade another phones, please do not press
   "Stop" as red burton and connect USB cable to another phone which be with pressing Menu key
- If you see logo on phone and phone is booting, please take menu key off.